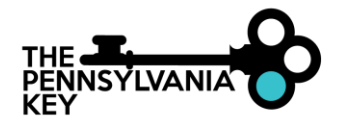

## HOW TO APPLY FOR THE ARPA STABILIZATION GRANT

NOTE: To apply for the American Rescue Plan Act (ARPA) Stabilization Grant, you will need to have a registered organization within the PD Registry. To find a tipsheet on how to claim an unregistered organization, visit the Pennsylvania Key website (bit.ly/31QNvNB).

- 1. Go to <u>www.papdregistry.org</u>.
- 2. Click Login in the top right corner.

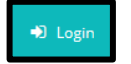

3. Enter your email address and password, then click Login.

| Email address    |                  |
|------------------|------------------|
|                  |                  |
| Password         |                  |
| Remember me      |                  |
| +D Log           | şin              |
| Forgot Password? | 🌲 Create Account |

4. Click on the name of your organization from the top right-hand corner drop-down menu.

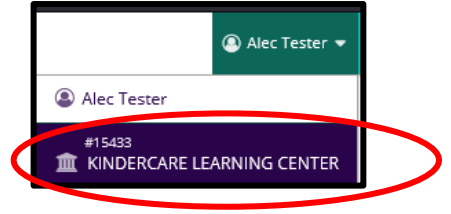

5. Within your organization's profile, select the Keystone STARS/Grants tab.

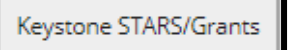

6. Click Quality Overview.

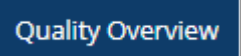

7. Click Applications.

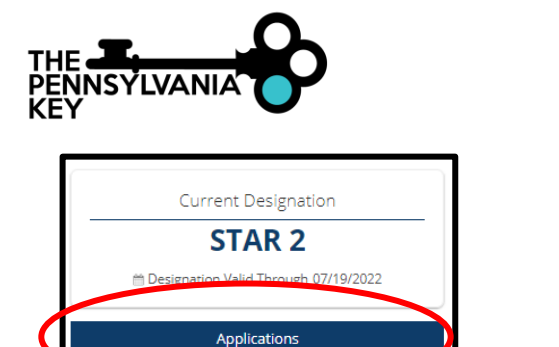

(

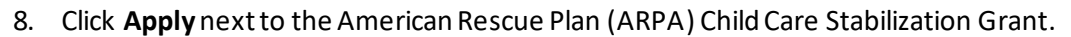

| Apply<br>American Rescue Plan Act (ARPA) Child Care Stabilization Grant                                                                                                    |                                                                |
|----------------------------------------------------------------------------------------------------|----------------------------------------------------------------|
| The COVID-19 public health emergency has put a spotlight on the vital role child care plays in supporting children, families, businesses, and the econom<br>on doubt that the industry is critical to recovery, and without continued financial relief, child care providers will close and accumulate debt, further redu<br>already limited supply. In response to the urgent need to stabilize the sector, the American Recovery Plan Act (ARPA) included approximately 5652. and<br>direct child care stabilization grants to eligible providers in Pennsylvania. This funding, together with other CCDF funding and flexibility included in the <i>A</i> the emergency as well as the instability of the child care market as a whole. | iy. There is<br>icing the<br>lion for<br>.RPA, gives<br>health |
| The Office of Child Development and Early Learning (OCDEL) has created supportive materials to help providers understand the ARPA Stabilization Gran<br>eligibility, reporting requirements and background. These resources can be found here: https://www.pakeys.org/arpastabilizationgrants/                                                                                                    | nt process,                                                    |
| Your local Early Learning Resource Center (ELRC) is available to answer questions and support you through the application process. You can find inform<br>your local ELRC ARPA Grant contact here: https://www.dhs.pa.gov/Services/Assistance/Pages/ELRCs.aspx                                                                                                    | ation for                                                      |

9. You will need to click **Review** next to each section of the Grant that is marked as either incomplete or review.

| General Information                                                                                                    | () incomplete |   |
|----------------------------------------------------------------------------------------------------|---------------|---|
| General organization information such as contact information.                                                                                                    |               |   |
| Licensing & Affiliations                                                                                                    | A review      | Γ |
| Organization licensing, affiliations, and applicable identification numbers.                                                                                                    |               |   |
| Grant Details                                                                                                    | () incomplete | Γ |
| Employment, Enrollment, and Operations                                                                                                    |               | L |
| Infant & Toddler Add-on                                                                                                    | () incomplete |   |
| If a provider currently serves Infants or Toddlers, they will be eligible to receive additional funds calculated as a percent<br>of the base award. Centres, which typically care for very young children in a separate space from other age groups, will<br>receive an add-on of 15% of their base award. Family and Group brones, which have limited capacity and typically<br>operate with a single mixed-age group of children, will receive an add-on of 30%. |               |   |
| Stars Add-on                                                                                                    | 🛕 review      | F |
| Providers designated as meeting quality standards through Keystone STARS will receive additional funds calculated as a<br>percent of the base award. Based on STARS designation at time of application, STAR 2 providers will receive a 20% add-<br>on, STAR 3 providers will receive a 30% add-on, and STAR 4 providers will receive an 40% add-on.                                                                                                    |               |   |
| Child Care Works Add-on                                                                                                    | 🛕 review      | F |
| Provider CCW enrollments as of March 13, 2020 and as of March 11, 2021 will be compared. If CCW enrollments are<br>reduced from March 13, 2020, the provider's enrollment will be increased for the difference and included in the base<br>award calculation. Providers will not receive Reduced CCW add-on that, when combined with current enrollment, would<br>exceed licensed capacity.                                                                        |               |   |

10. Once all sections have been reviewed, you will be able to click **Submit Application**.

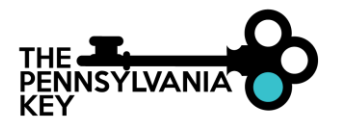

| General Information                                                                                                    | G confirmed | Review |
|----------------------------------------------------------------------------------------------------|-------------|--------|
| Seneral organization information such as contact information.                                                                                                    |             |        |
| icensing & Affiliations                                                                                                    | Confirmed   | Review |
| Organization licensing, affiliations, and applicable identification numbers.                                                                                                    |             |        |
| Grant Details                                                                                                    | S confirmed | Review |
| Employment, Enrollment, and Operations                                                                                                    |             |        |
| nfant & Toddler Add-on                                                                                                    | S confirmed | Beview |
| f a provider currently serves infants or Toddiers, they will be eligible to receive additional funds calculated as a percent<br>of the base award. Centers, which opically care for very young children in a separate space from other age groups, will<br>receive an addio on (7) for other base award. Family and Chang Nones, which here initiated capacity and typically<br>operate with a single mixed-age group of children, will receive an add-on of 30%. |             |        |
| Stars Add-on                                                                                                    | 𝐨 confirmed | Review |
| Youdiers designated as meeting quality standards through Reystone STARS will receive additional funds calculated as a<br>sectors of the base samed. Based on STARS designations on time of applications, STAR 2 providers will receive a 20% add-<br>nr, STAR 3 providers will receive a 30% add-on, and STAR 4 providers will receive an 40% add-on.                                                                                                    |             |        |
| Child Care Works Add-on                                                                                                    | ✓ confirmed | Review |
| Provider: COV enrollments are of March 13, 2020 and as of March 11, 2021 will be compared. IF COV enrollments are<br>evaluated from March 13, 2020, the provider's enrollment will be increased for the difference and included in the base<br>avaid acklation. Providers will not receive Reduced CCV add-on that, when combined with current enrollment, would<br>spreed licensed catacity.                                                                     |             |        |

11. Once you have reviewed the terms and conditions, choose I Agree and click Continue.

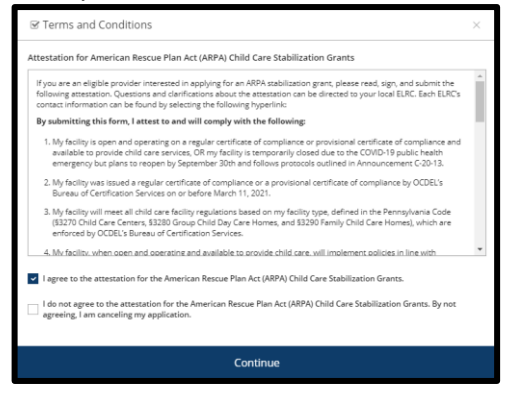

12. Be sure you are ready to submit the application and click Yes.

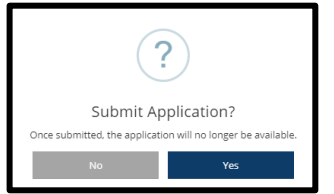

13. You will receive a confirmation that your application has been successfully submitted.

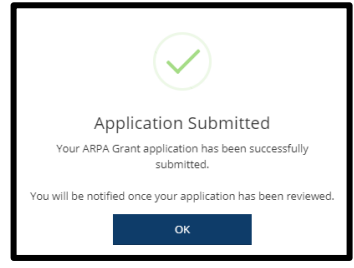